## Pasos para iniciar sesión

## 1.- Ubica "Mi Cuenta" en el menú de color negro y da clic

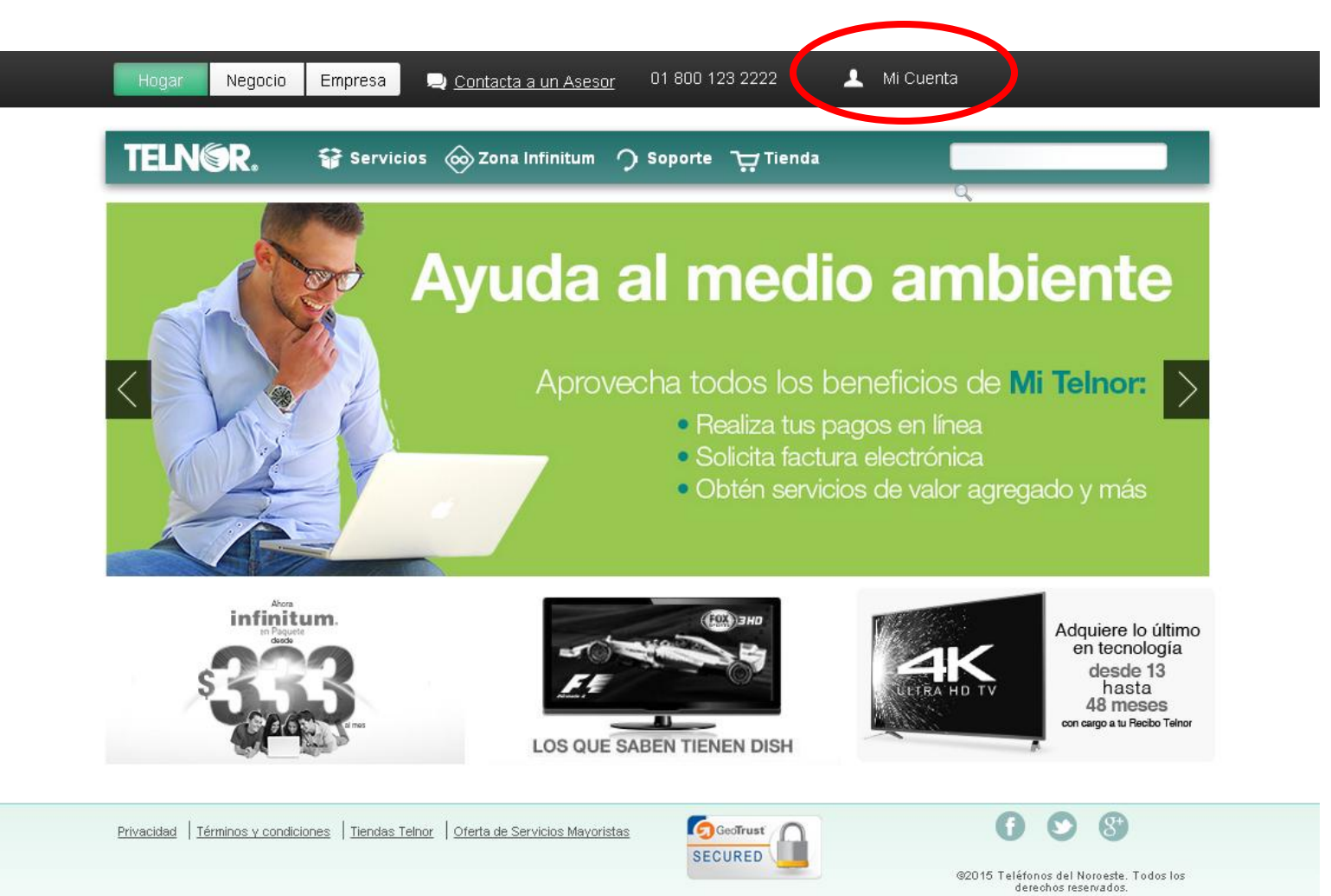

 Ingresa tu número de teléfono incluyendo el área y en el segundo campo ingresa tu NIP o contraseña.

3.- Da clic en el botón de Acceder.

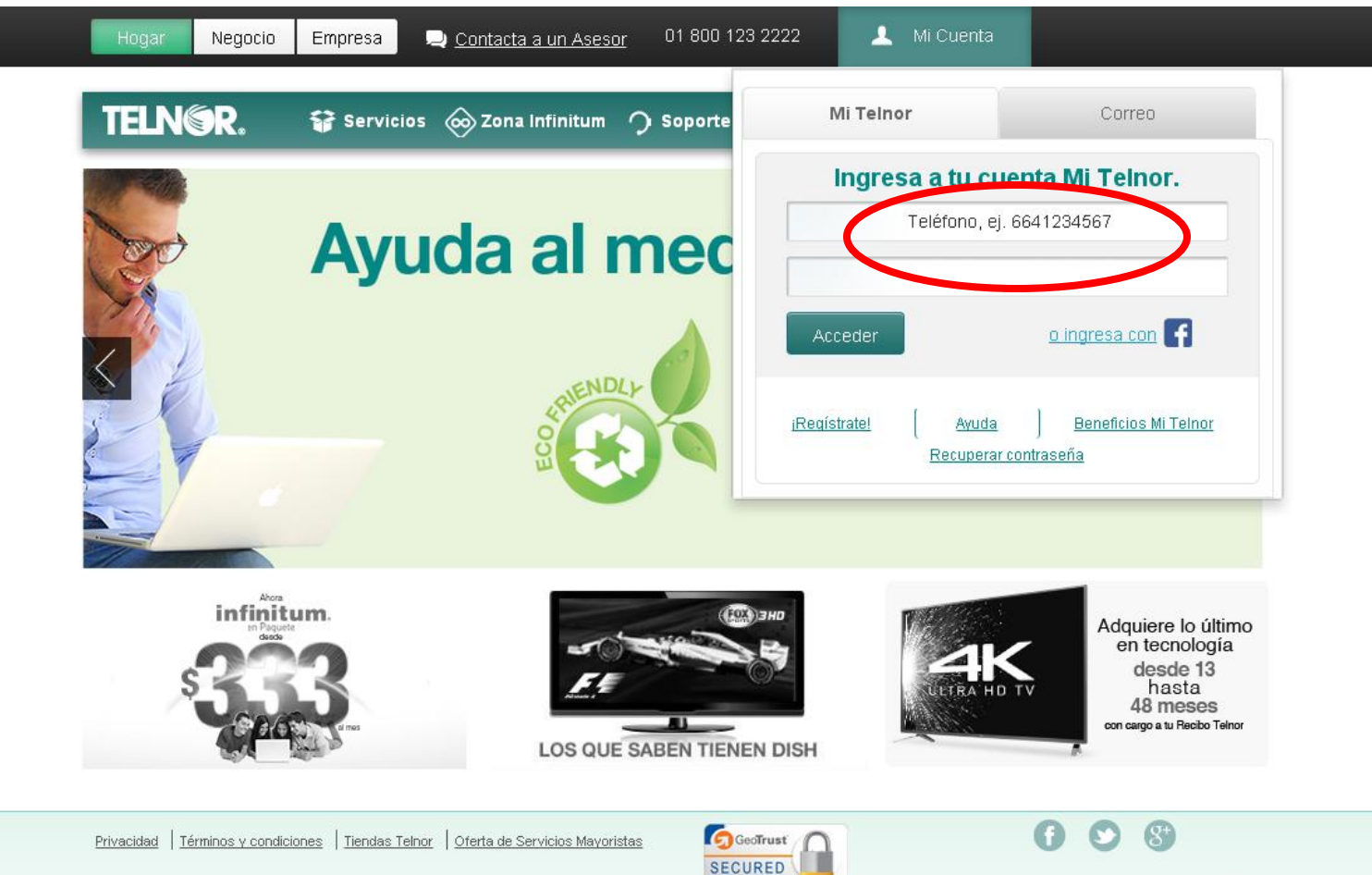

©2015 Teléfonos del Noroeste. Todos los derechos reservados.

## 4.- ¡Felicidades! Ahora puedes descargar tu recibo en PDF o XML y pagar tu recibo en línea.

| TELN©R. 🛱 Serv                                                                               | vicios   Zona Infi                                                                                                    | initum $\Im$ s                                  | Soporte 🖵 Tiend                                                                                                    | da 🖉  |  |
|----------------------------------------------------------------------------------------------|----------------------------------------------------------------------------------------------------|-------------------------------------------------|----------------------------------------------------------------------------------------------------|-------|--|
| Administración   Mi Telnor   Paperless   Mi cuenta   Pago otra línea   Mis números asociados | Recibo ActualMes de facturación:Junio 2015Total a pagar:\$1108.00Fecha de vencimiento:17-Julio-2015Faltan 25 días para el vencimiento de su<br>recibo.Pagar Recibo |                                                 | Recibo actual (PDF) (Pacture actual (XML) (PDF) (Pacture actual (XML) (PDF) (Pacture actual (YML) (PDF) (Pacture actual (YML) (PDF) (Pacture actual (YML) (PDF) (Pacture actual (YML) (PDF) (Pacture actual (YML) (PDF) (Pacture actual (YML) (PDF) (Pacture actual (YML) (PDF) (Pacture actual (YML) (PDF) (PDF) (PDF) (PDF) (PDF) (PDF) (PDF) (PDF) (PDF) (PDF) (PDF) (PDF) (PDF) (PDF) (PDF) (PDF) (PDF) (PDF) (PDF) (PDF) (PDF) (PDF) (PDF) (PDF) (PDF) (PDF) (PDF) (PDF) (PDF) (PDF) (PDF) (PDF) (PDF) (PDF) (PDF) (PDF) (PDF) (PDF) (PDF) (PD |       |  |
|                                                                                              | Consumo al día: 22-<br>Concepto<br>Limite de<br>Consumo:<br>Consumo al día:                                                                                        | -Junio-2015<br>Importe<br>\$1000.00<br>\$324.88 | • Rentas<br>• Saldo Dispo                                                                                                    | nible |  |

**5.**- Si no recuerdas tu contraseña da clic en Recuperar contraseña y te llegará un correo de confirmación para que cambies la contraseña.

6.- Si aún no tienes tu cuenta de Mi Telnor, da clic en ¡Regístrate! y completa tus datos

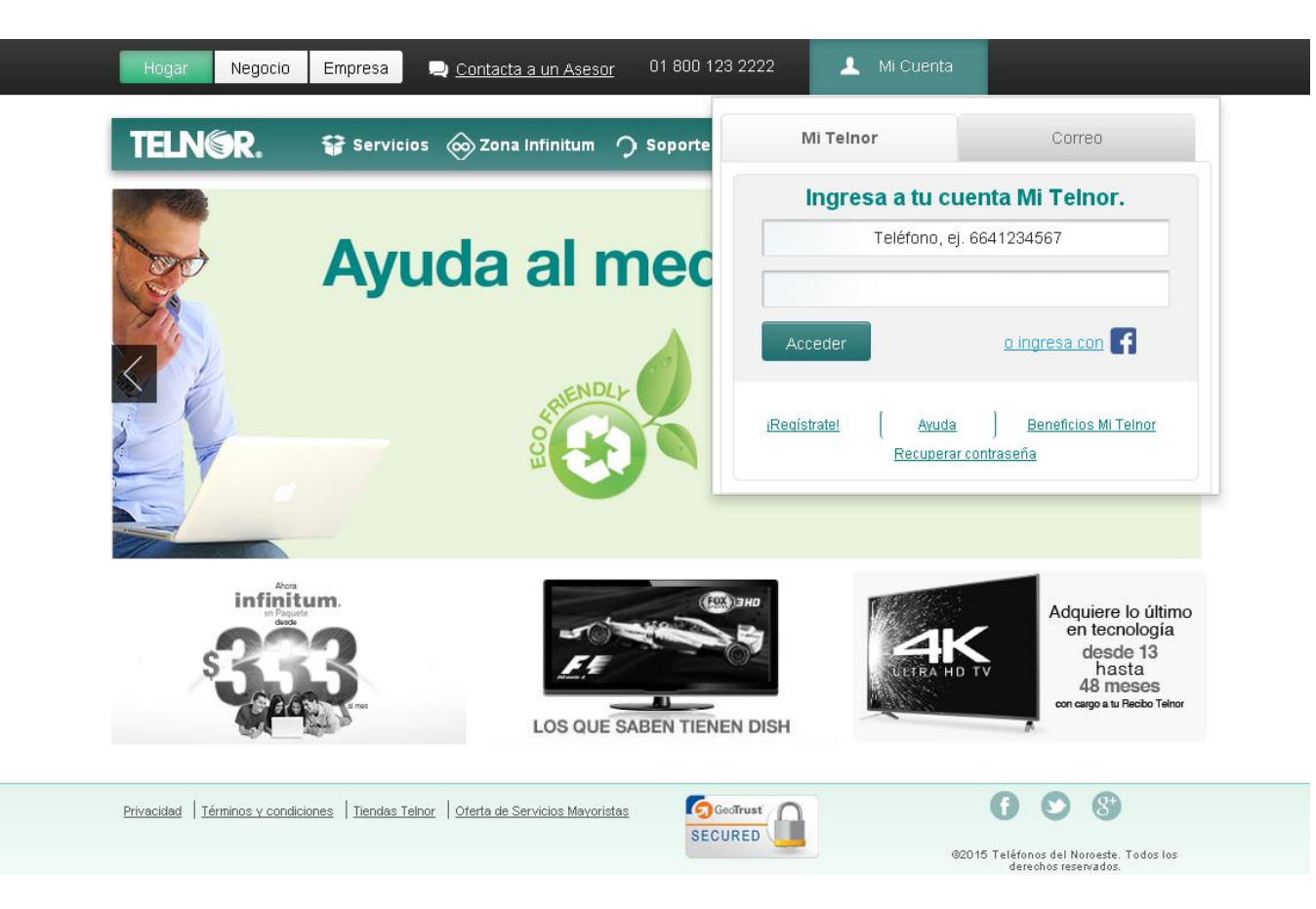